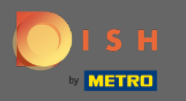

 In questo tutorial ti mostreremo come inserire l'ospite walk-in nella tua prenotazione. Nota: ci sono due modi per entrare come ospite walk-in.

| <b>DISH</b> RESERVATION   |                                        |                                   |                          |                              |                | Test Bistro Tra    | aining 🕤            | <u> 취</u> 분 ~ | •      |
|---------------------------|----------------------------------------|-----------------------------------|--------------------------|------------------------------|----------------|--------------------|---------------------|---------------|--------|
| Reservations              | Have a walk-in cu<br>reservation book! | istomer? Received a rese          | rvation request over pho | one / email? Don't forget to | add it to your |                    | ADD RESERV          | ATION         |        |
| 🛏 Table plan              |                                        |                                   | М                        | on. 20 Jun - Mon. 20 Jun     |                |                    |                     |               |        |
| 🆞 Menu                    |                                        |                                   |                          | , ,                          |                |                    |                     |               |        |
| 📇 Guests                  |                                        | All                               |                          |                              |                | 🗹 2 🛛 😫            | 11 <b>m</b> 2/50    | C             |        |
| eedback                   |                                        |                                   |                          |                              |                |                    |                     |               |        |
| 🗠 Reports                 | 02:00 PM                               | Müller Paul                       |                          | Z quest(s)                   | G3 (Garten)    |                    |                     |               |        |
| 🏟 Settings 👻              | 02.00 PM                               | Muller, Paul                      |                          | 5 guest(s)                   | US (Garten)    |                    | Confirmed           | ~             |        |
| ⑦ Help                    | 04:00 PM                               | Mustermann, Max                   |                          | 8 guest(s)                   | 8 (Restaurant) | ۵                  | Confirmed           | ~             |        |
|                           | 50% discount on                        | cocktails                         |                          |                              |                |                    |                     |               |        |
|                           | Print                                  |                                   |                          |                              |                |                    |                     |               |        |
|                           |                                        |                                   |                          |                              |                |                    |                     |               |        |
|                           |                                        |                                   |                          |                              |                |                    |                     |               |        |
|                           |                                        |                                   |                          |                              |                |                    |                     |               |        |
| Too many quests in house? |                                        |                                   |                          |                              |                |                    |                     |               |        |
| Pause online reservations | Designed by Hospitality                | Digital GmbH. All rights reserved | d.                       |                              | FAQ            | Terms of use   Imp | rint   Data privacy | Privacy Se    | ttings |

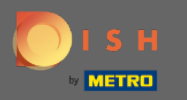

### Il primo modo è fare clic sul pulsante WALK-IN per aggiungere ospiti walk-in alla tua prenotazione.

| DISH RESERVATION                                       |                                        |                                  |                         |                              |                | Test Bistro Trai      | ning 🕤            |            | •      |
|--------------------------------------------------------|----------------------------------------|----------------------------------|-------------------------|------------------------------|----------------|-----------------------|-------------------|------------|--------|
| Reservations                                           | Have a walk-in cu<br>reservation book! | stomer? Received a rese          | rvation request over ph | one / email? Don't forget to | add it to your | WALK-IN               | ADD RESERVAT      |            |        |
| 🎮 Table plan                                           | <                                      |                                  | Μ                       | 1on, 20 Jun - Mon, 20 Jun    |                |                       |                   |            |        |
| 🐣 Guests                                               |                                        | All                              |                         |                              |                | <b>2</b> 🕏            | 11 <b>= 2/50</b>  |            |        |
| Feedback                                               | Mon, 20/06/2022                        |                                  |                         |                              |                |                       |                   |            |        |
| 🗠 Reports                                              | 02:00 PM                               | Müller, Paul                     |                         | 3 guest(s)                   | G3 (Garten)    |                       | Confirmed         | ~          |        |
| <ul><li>Ø Help</li></ul>                               | 04:00 PM                               | Mustermann, Max                  | :                       | 8 guest(s)                   | 8 (Restaurant) | ÷                     | Confirmed         | ~          |        |
|                                                        | 50% discount on                        | cocktails                        |                         |                              |                |                       |                   |            |        |
|                                                        | Print                                  |                                  |                         |                              |                |                       |                   |            |        |
|                                                        |                                        |                                  |                         |                              |                |                       |                   |            |        |
|                                                        |                                        |                                  |                         |                              |                |                       |                   |            |        |
| Too many guests in house?<br>Pause online reservations | Designed by Hospitality                | Digital GmbH. All rights reserve | d.                      |                              | FAQ            | Terms of use   Imprir | nt   Data privacy | Privacy Se | ttings |

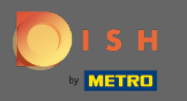

Apparirà una finestra. Qui puoi inserire le informazioni sulla camminata, nonché le richieste e le note del tuo ospite. Nota: la data e l'ora sono preimpostate. Anche la sorgente è preimpostata.

| <b>DISH</b> RESERVATION                                |                           |                                                     |               |                                                | Test Bistro Training 🕞          | 췍추 ~               |          |
|--------------------------------------------------------|---------------------------|-----------------------------------------------------|---------------|------------------------------------------------|---------------------------------|--------------------|----------|
| Reservations                                           | Have a walk-in custo      | mer? Received a reservation request over phone / er | nail? Don't i | forget to add it to your reserva               | tion book!                      | Back               |          |
| 🛏 Table plan                                           | Walkin informa            | tion                                                |               | Requests & notes                               |                                 |                    | 1        |
| 🎢 Menu                                                 | '#' Guests *              |                                                     |               | Internal note                                  |                                 |                    |          |
| 🐣 Guests                                               | Date                      | Mon, 20/06/2022                                     |               | Allergies                                      |                                 | le                 |          |
| Feedback                                               | Time                      | Now                                                 |               | Gluten Sesame Nu                               | uts 🗌 Crustacean 🗌 Eggs 🗌       | Fish               |          |
| 🗠 Reports                                              | Duration                  | Please select capacity and time first               | •             | ☐ Mustard ☐ Lactose ☐ C<br>☐ Lupins ☐ Sulphite | Celery 🗌 Peanuts 🗌 Shellfish    | 🗌 Soy              |          |
| 🏟 Settings 👻                                           | Table(s)                  | Please select                                       | •             | Diet                                           | Karlan Olastar fas Oly          |                    |          |
| ⑦ Help                                                 | Source                    | Walkin                                              |               | U Gluten-free U Halal U I                      | Kosner 🗌 Lactose-free 🗌 Veg     | 3N                 |          |
|                                                        |                           |                                                     |               |                                                |                                 | SAVE               |          |
| Too many guests in house?<br>Pause online reservations | Designed by Hospitality D | igital GmbH. All rights reserved.                   |               | FAQ                                            | Terms of use   Imprint   Data p | rivacy   Privacy S | Settings |

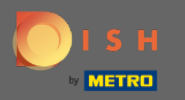

# In Richieste e note puoi inserire e selezionare informazioni come allergie e diete del tuo ospite.

| <b>DISH</b> RESERVATION                                |                            |                                                            |                                   | Test Bistro Training 🕤 🛛 🎽 🗸 🕞                                 |
|--------------------------------------------------------|----------------------------|------------------------------------------------------------|-----------------------------------|----------------------------------------------------------------|
| Reservations                                           | Have a walk-in custor      | mer? Received a reservation request over phone / email? Do | n't forget to add it to yo        | ur reservation book!<br>Back                                   |
| 🛏 Table plan                                           | Walkin informa             | tion                                                       | Requests & not                    | es                                                             |
| 🍴 Menu                                                 | '#' Guests *               | 2                                                          | Internal note                     | 1                                                              |
| 🐣 Guests                                               | Date                       | Mon, 20/06/2022                                            | Allergies                         |                                                                |
| Feedback                                               | Time                       | Now                                                        | Gluten Sesar                      | me 🗌 Nuts 🗌 Crustacean 🗌 Eggs 🗌 Fish                           |
| 🗠 Reports                                              | Duration                   | 3 hours 🔹                                                  | Mustard Lac     Lupins Sulpt      | tose 🗌 Celery 🗌 Peanuts 🗌 Shellfish 🗌 Soy<br>nite              |
| 🌣 Settings 👻                                           | Table(s)                   | -                                                          | Diet                              |                                                                |
| ⑦ Help                                                 | Source                     | Walkin                                                     | ☐ Gluten-free ☐ I<br>☐ Vegetarian | Halal 📋 Kosher 📋 Lactose-free 📋 Vegan                          |
|                                                        |                            |                                                            |                                   | SAVE                                                           |
| Too many guests in house?<br>Pause online reservations | Designed by Hospitality Di | gital GmbH. All rights reserved.                           |                                   | FAQ   Terms of use   Imprint   Data privacy   Privacy Settings |

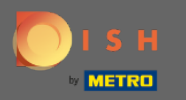

# Clicca sul pulsante SALVA per aggiungere le informazioni al tuo libro di prenotazione.

| <b>DISH</b> RESERVATION                                |                           |                                                              |                           | Test Bistro Training 🕤 🛛 🎽 🗸 🚱                                 |
|--------------------------------------------------------|---------------------------|--------------------------------------------------------------|---------------------------|----------------------------------------------------------------|
| Reservations                                           | Have a walk-in custo      | mer? Received a reservation request over phone / email? Don' | t forget to add it to you | ur reservation book!<br>Back                                   |
| 🛏 Table plan                                           | Walkin informa            | ation                                                        | Requests & note           | 25                                                             |
| 🎢 Menu                                                 | '#' Guests *              | 2                                                            | Internal note             | Here you can enter notes of your walk in guest                 |
| 📇 Guests                                               | Date                      | Mon, 20/06/2022                                              | Allergies                 |                                                                |
| Feedback                                               | Time                      | Now                                                          | Gluten Sesan              | ne 🗹 Nuts 🗌 Crustacean 🗌 Eggs 🗌 Fish                           |
| 🗠 Reports                                              | Duration                  | 3 hours 🔹                                                    | ☐ Mustard                 | tose 🗌 Celery 🗌 Peanuts 🗌 Shellfish 🗌 Soy                      |
| 🏟 Settings 👻                                           | Table(s)                  | L3 •                                                         | Diet                      |                                                                |
| ⑦ Help                                                 | Source                    | Walkin                                                       | ☐ Gluten-free ☐ F         | Halal 🗌 Kosher 📋 Lactose-free 📋 Vegan                          |
|                                                        |                           |                                                              |                           | SAVE                                                           |
| Too many guests in house?<br>Pause online reservations | Designed by Hospitality D | igital GmbH. All rights reserved.                            |                           | FAQ   Terms of use   Imprint   Data privacy   Privacy Settings |

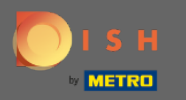

(i) Riceverai una notifica che la tua prenotazione è stata creata.

| DISH RESERVATION                                       |                                              |                              |                           |                   |                | Test Bistro Trair     | hing 🕤   븱통                     | ~ ( <del>•</del> ) |
|--------------------------------------------------------|----------------------------------------------|------------------------------|---------------------------|-------------------|----------------|-----------------------|---------------------------------|--------------------|
| Reservations                                           | Have a walk-in custome reservation book!     | r? Received a reservation re | equest over phone / email | ? Don't forget to | add it to your | WALK-IN               | ⊘ Reservation has b<br>created. | een ×              |
| 🛏 Table plan                                           |                                              |                              |                           |                   |                |                       |                                 |                    |
| 🍴 Menu                                                 | <                                            |                              | Mon, 20 Jun               | - Mon, 20 Jun     |                |                       |                                 | <u>&gt;</u>        |
| 🐣 Guests                                               | Al                                           | ⊖ Com                        | pleted                    | OUpcoming         |                | 💆 3 🛛 📇 1:            | 3 <b>न</b> 3/50                 |                    |
| Feedback                                               |                                              |                              |                           |                   |                |                       |                                 |                    |
| 🗠 Reports                                              | Mon, 20/06/2022                              | Malkin                       |                           | 2 guast(c)        |                |                       |                                 |                    |
| 🏟 Settings 👻                                           | 9.25 AM                                      | notes of your walk in guest' | ' (Note)                  | z guest(s)        | L3 (Lounge)    | 8                     | Done                            | <u>*</u>           |
| ⑦ Help                                                 | Diet: Vegetarian<br>Allergies: Nuts, Lactose |                              |                           |                   |                |                       |                                 |                    |
|                                                        | 02:00 PM                                     | Müller, Paul                 |                           | 3 guest(s)        | G3 (Garten)    |                       | Confirmed                       | ~                  |
|                                                        | 04:00 PM                                     | Mustermann, Max              |                           | 8 guest(s)        | 8 (Restaurant) | <b>a</b>              | Confirmed                       | ~                  |
|                                                        | 50% discount on cockta                       | ls                           |                           |                   |                |                       |                                 |                    |
|                                                        | Print                                        |                              |                           |                   |                |                       |                                 | 2                  |
| Too many guests in house?<br>Pause online reservations | Designed by Hospitality Digital G            | mbH. All rights reserved.    |                           |                   | FAQ   Te       | erms of use   Imprint | t   Data privacy   Pri          | vacy Settings      |

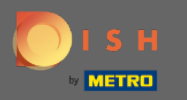

() I tuoi ospiti walk-in saranno elencati nelle tue prenotazioni.

| <b>DISH</b> RESERVATION                                |                                            |                                                                                                    |                            |                       |                   | Test Bistro T       | Training 🕤 🛛                                  | * *              |  |  |
|--------------------------------------------------------|--------------------------------------------|----------------------------------------------------------------------------------------------------|----------------------------|-----------------------|-------------------|---------------------|-----------------------------------------------|------------------|--|--|
| Reservations                                           | Have a walk-in custor<br>reservation book! | Have a walk-in customer? Received a reservation request over phone / email? Don't forget to add it to your reservation book! |                            |                       |                   |                     | WALK-IN<br>Ø Reservation has been<br>created. |                  |  |  |
| 🛏 Table plan                                           |                                            |                                                                                                    |                            |                       | 2                 |                     |                                               |                  |  |  |
| 🍴 Menu                                                 |                                            |                                                                                                    |                            | Mon, 20 Jun - Mon, 20 | Jun               |                     |                                               |                  |  |  |
| 📇 Guests                                               | (                                          | ) All                                                                                                    |                            |                       | ning              | <b>7</b> 3          | <b>1</b> 3 <b>m</b> 3/50                      | C                |  |  |
| Feedback                                               |                                            |                                                                                                    |                            |                       |                   |                     |                                               |                  |  |  |
| 🗠 Reports                                              | Mon, 20/06/2022                            | Mallin                                                                                                    |                            | 2 munet               |                   |                     |                                               |                  |  |  |
| 🌣 Settings 👻                                           | 9.25 AM                                    | iter notes of vour wa                                                                                                    | lk in quest" <b>(Note)</b> | 2 guest(              | s) L3 (Lounge)    | 6                   | Done                                          | <u> </u>         |  |  |
| ⑦ Help                                                 | Diet: Vegetarian<br>Allergies: Nuts, Lac   | tose                                                                                                    |                            |                       |                   |                     |                                               |                  |  |  |
|                                                        | 02:00 PM                                   | Müller, Paul                                                                                                    |                            | 3 guest(              | s) G3 (Garten)    |                     | Confirmed                                     | ~                |  |  |
|                                                        | 04:00 PM                                   | Mustermann, Ma                                                                                                    | ах                         | 8 guest(              | s) 8 (Restaurant) | 8                   | Confirmed                                     | ~                |  |  |
|                                                        | 50% discount on co                         | cktails                                                                                                    |                            |                       |                   |                     |                                               |                  |  |  |
|                                                        | Print                                      |                                                                                                    |                            |                       |                   |                     |                                               | 2                |  |  |
| Too many guests in house?<br>Pause online reservations | Designed by Hospitality Dig                | ital GmbH. All rights reserv                                                                                                 | ved.                       |                       | FAQ               | P Terms of use I In | nprint   Data privacy                         | Privacy Settings |  |  |

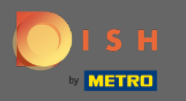

• Ora ti mostreremo un secondo modo per aggiungere ospiti walk-in alle tue prenotazioni. Fare clic su Piano tabella per continuare.

| <b>DISH</b> RESERVATION                                |                                       |                                 |                       |                                |                  | Test Bistro Trai      | ning 🕤 🛛          | <u> </u>    |         |
|--------------------------------------------------------|---------------------------------------|---------------------------------|-----------------------|--------------------------------|------------------|-----------------------|-------------------|-------------|---------|
| Reservations                                           | Have a walk-in cu<br>reservation book | ustomer? Received a res<br>!    | ervation request over | phone / email? Don't forget to | add it to your   |                       | ADD RESER         | ATION       |         |
| 🖻 Table plan                                           | <ul> <li>(*)</li> </ul>               |                                 |                       | Mon, 20 Jun - Mon, 20 Jun      |                  |                       |                   |             |         |
| 🎢 Menu                                                 |                                       |                                 |                       |                                |                  |                       |                   |             |         |
| 🐣 Guests                                               |                                       |                                 |                       | Upcoming                       |                  | 💆 3 🛛 📇 1             | 4 <b>m</b> 3/5    | 0           |         |
| Feedback                                               |                                       |                                 |                       |                                |                  |                       |                   |             |         |
| 🗠 Reports                                              | Mon, 20/06/2022                       |                                 |                       |                                |                  |                       |                   |             |         |
| 🏟 Settings 👻                                           | 02:00 PM                              | Müller, Paul                    |                       | 3 guest(s)                     | G3 (Garten)      |                       | Confirmed         | ~           |         |
| ⑦ Help                                                 | 04:00 PM                              | Mustermann, Ma                  | x                     | 8 guest(s)                     | 8 (Restaurant)   | a                     | Confirmed         | ~           |         |
|                                                        | 50% discount on                       | cocktails                       |                       |                                |                  |                       |                   |             |         |
|                                                        | 05:30 PM                              | Fleischer, Max                  |                       | 3 guest(s)                     | 2-4 (Restaurant) |                       | Confirmed         | ~           |         |
|                                                        | 🛃 "Internal note                      | s of your walk in guests'       | (Note)                |                                |                  |                       |                   |             |         |
|                                                        | Diet: Vegetarian<br>Allergies: Lupin: | 5                               |                       |                                |                  |                       |                   |             |         |
|                                                        | Print                                 |                                 |                       |                                |                  |                       |                   | 6           |         |
| Too many guests in house?<br>Pause online reservations | Designed by Hospitality               | Digital GmbH. All rights reserv | ed.                   |                                | FAQ              | Terms of use   Imprir | nt   Data privacy | / Privacy S | ettings |

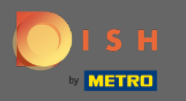

#### • Ora fai clic su Disponibile per aggiungere una prenotazione walk-in.

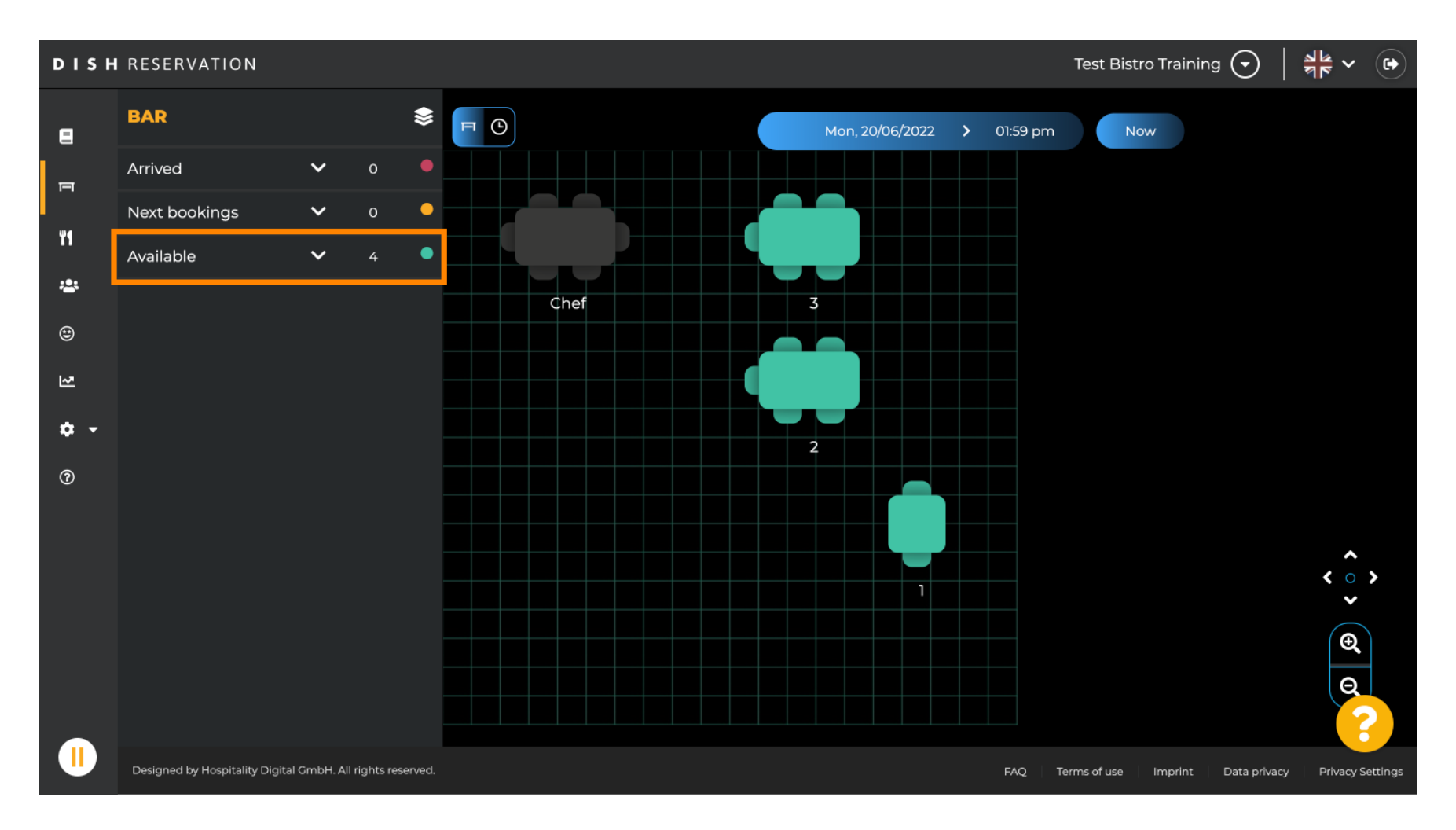

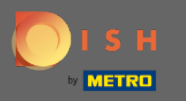

• Tutte le tabelle disponibili ti verranno mostrate qui. Ora seleziona i posti preferiti cliccando sull'icona più .

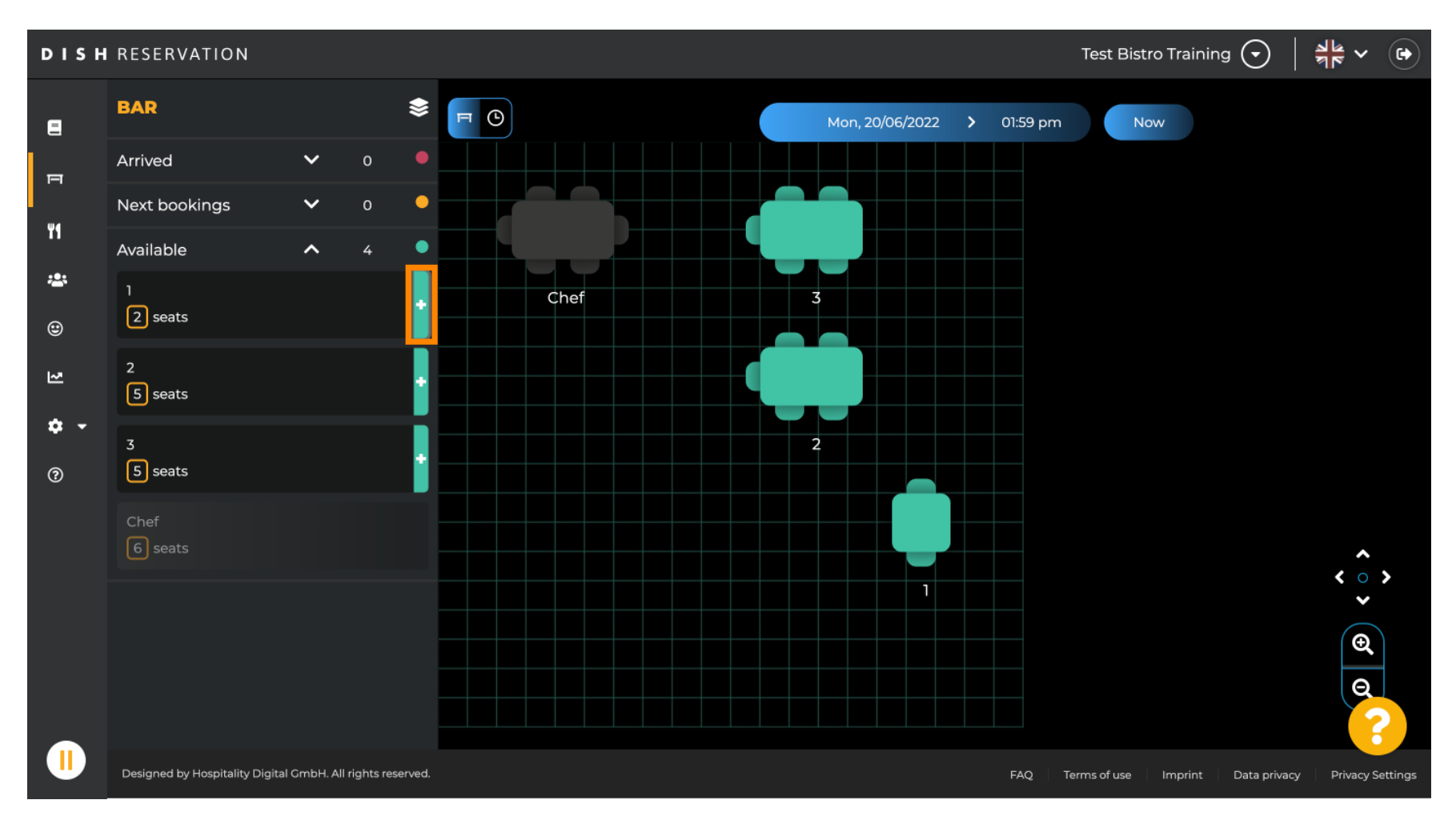

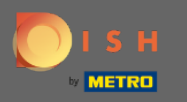

Apparirà una finestra in cui dovrai inserire le informazioni richieste, la dimensione del party e la durata .

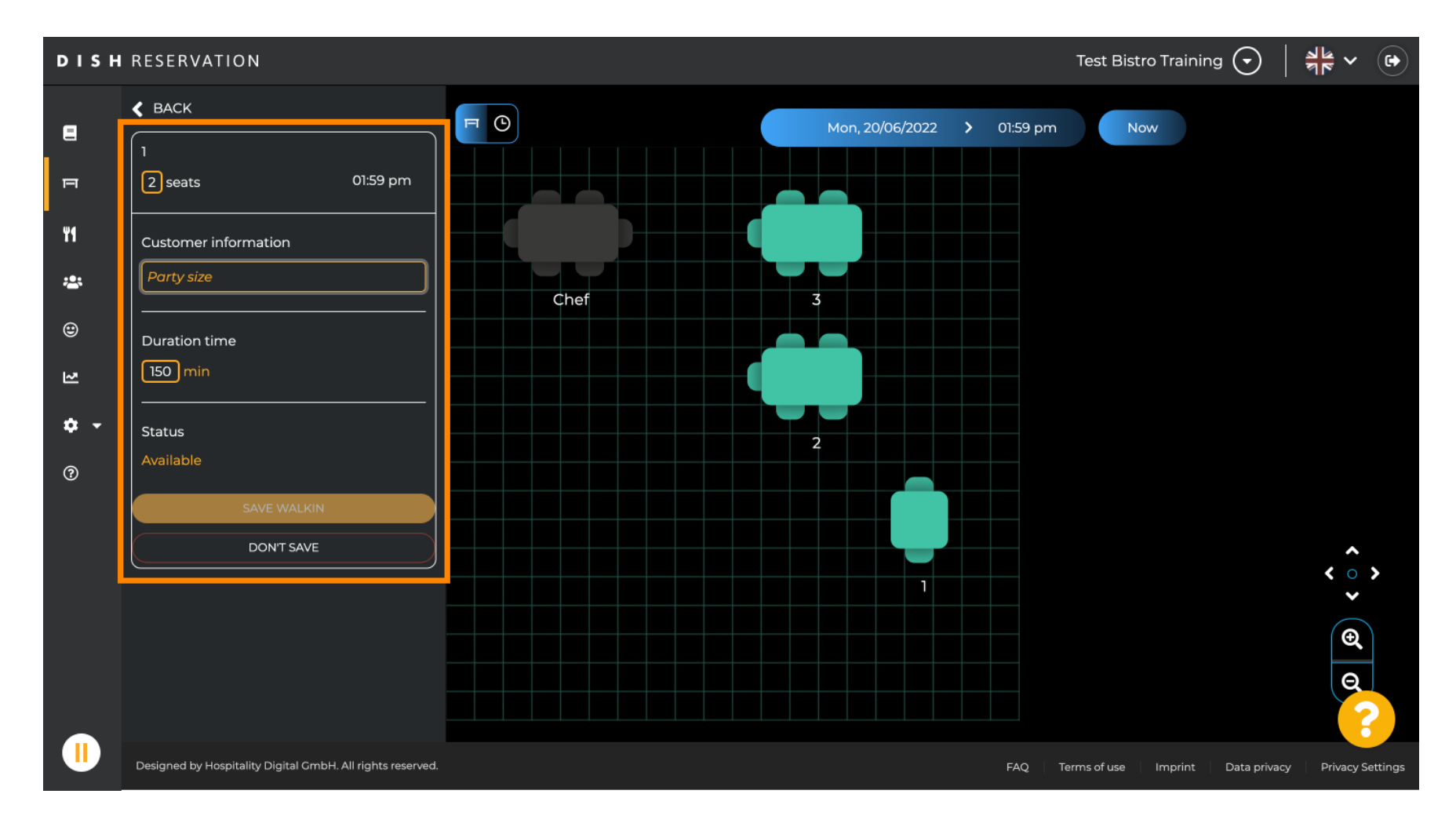

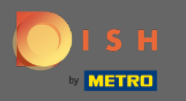

#### Per completare la prenotazione del walk-in clicca su SAFE WALKIN.

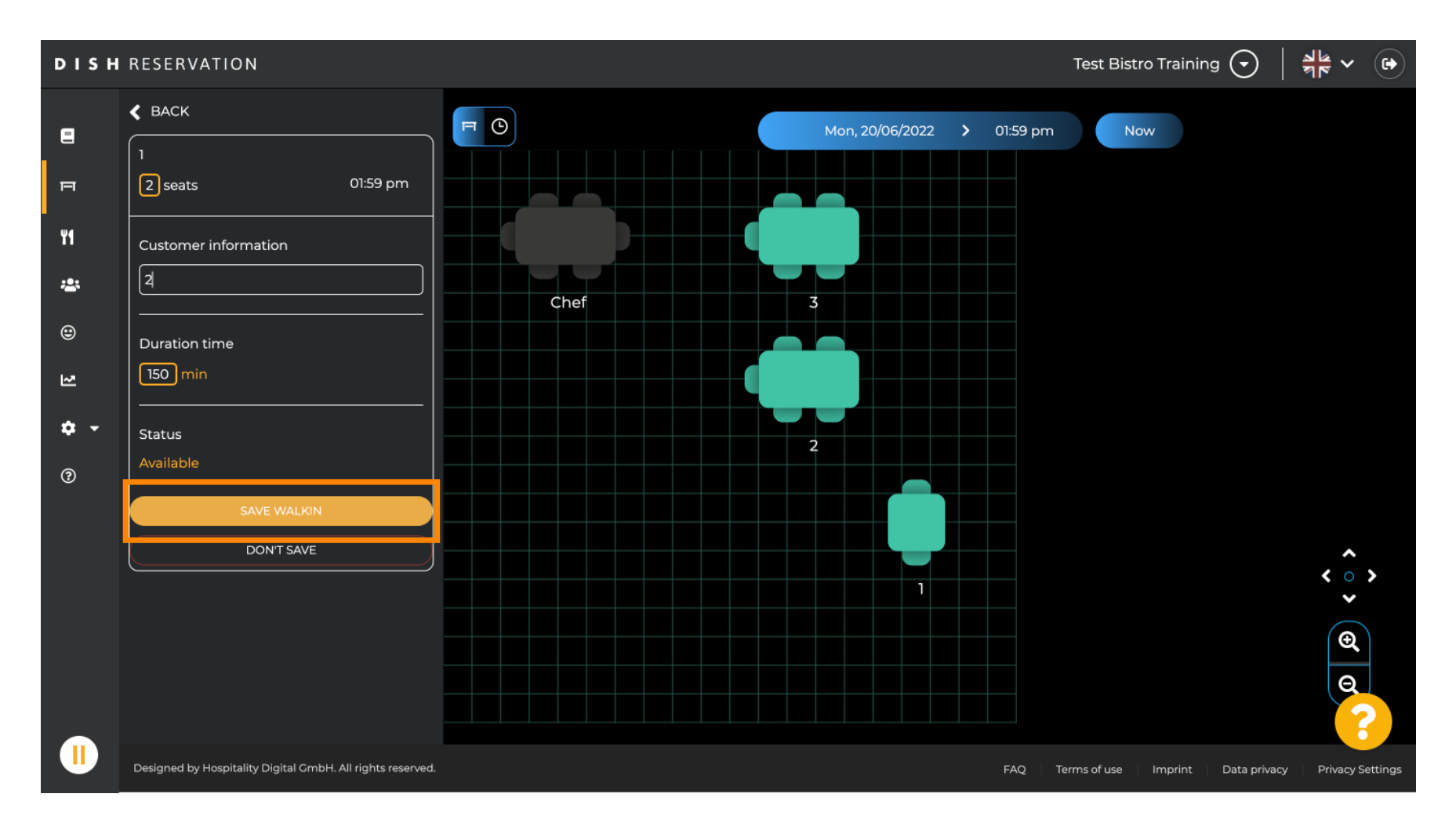

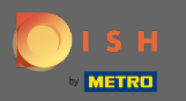

(i) Riceverai una notifica che la tua prenotazione è stata creata con successo.

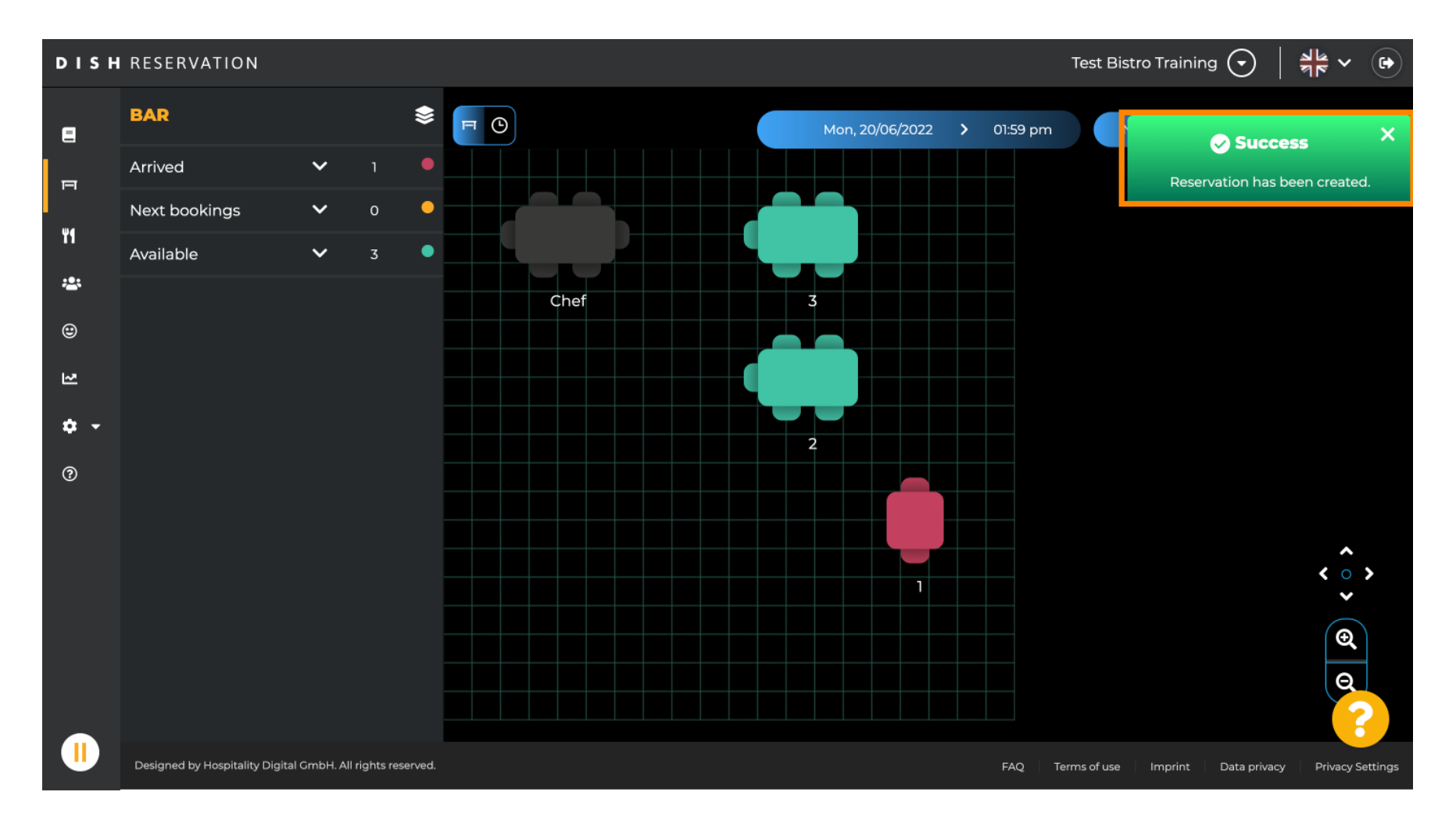

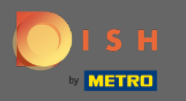

La prenotazione della passeggiata sarà inserita nel libro di prenotazione dell'area selezionata del ristorante. Così come sul piano del tavolo.

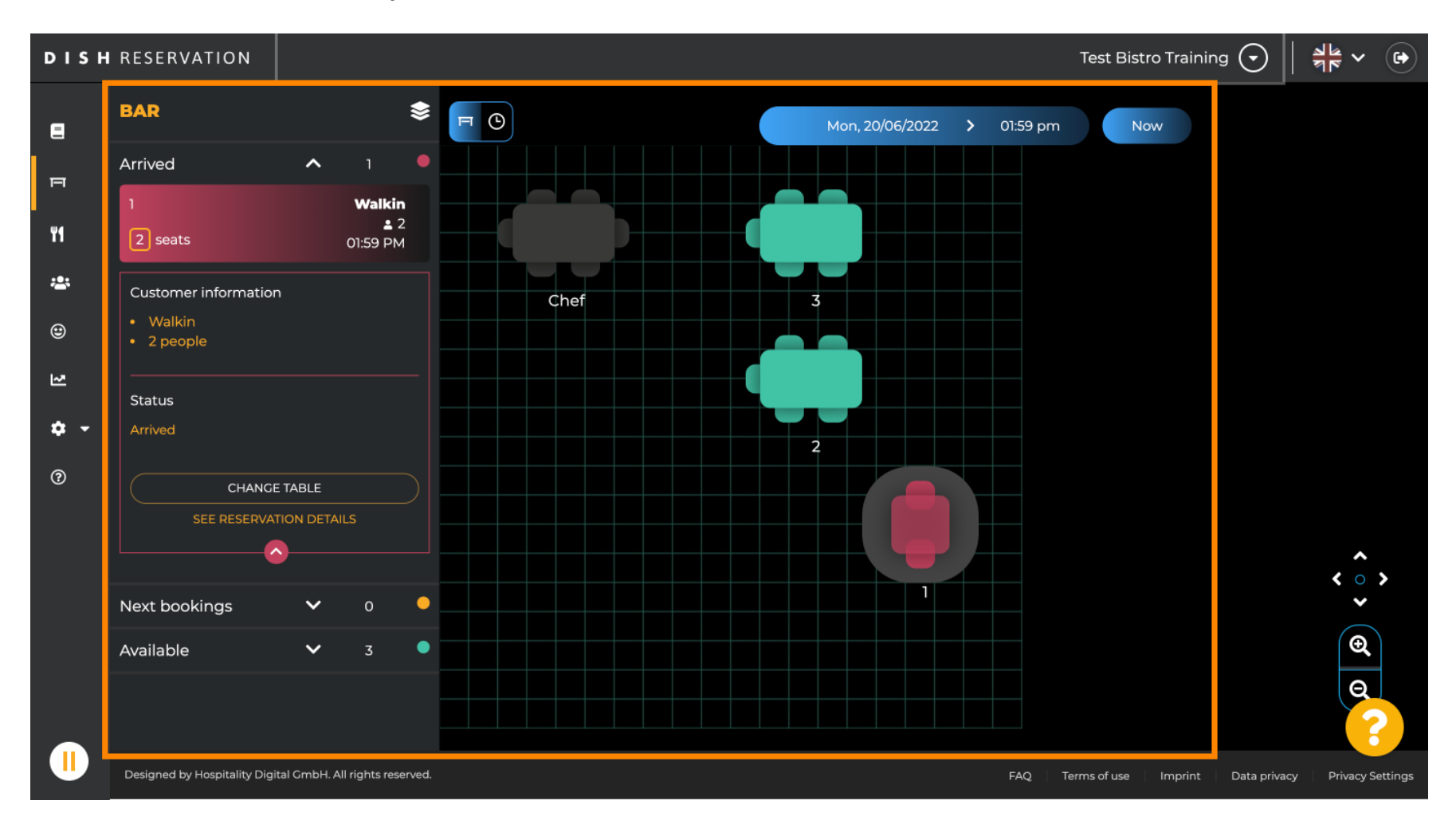

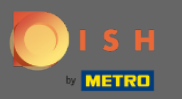

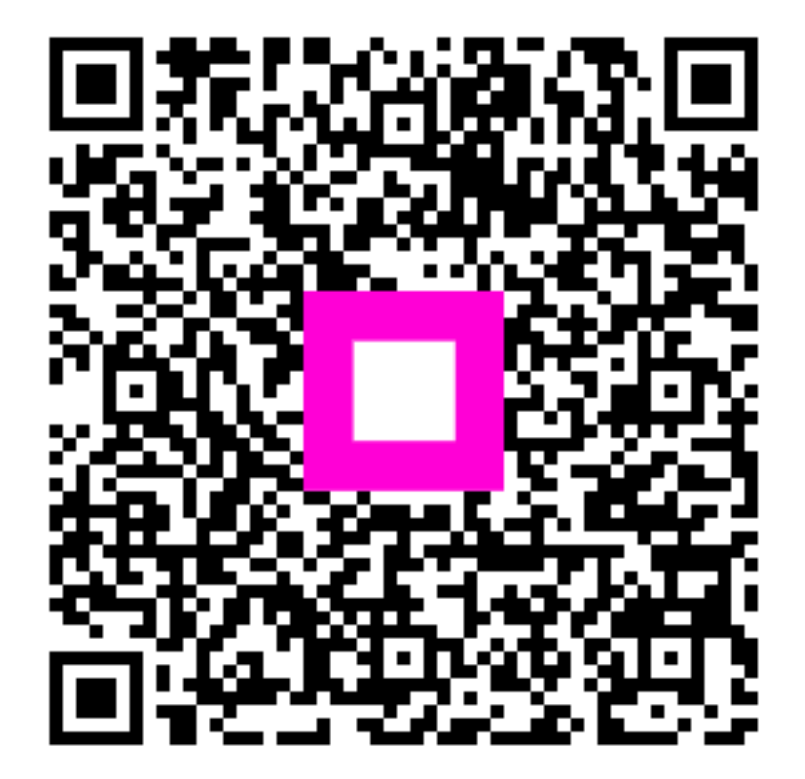

Scan to go to the interactive player